# 「CNS ネットワーク」

## 操作マニュアル

改訂 2018/5

# 目次

| 会員登録方法                      | 3  |
|-----------------------------|----|
| ネットワーク登録 CNS 検索(登録看護師検索)の仕方 | 5  |
| 相談の仕方                       | 7  |
| 相談履歴                        | 9  |
| 揭示板                         | 12 |
| プロフィール編集                    | 14 |
| パスワード変更                     | 15 |
| ログイン情報(パスワード)を忘れた場合         | 16 |
|                             |    |

- 1. トップページへアクセスし、左メニューの「入会申し込み」をクリックします。
- 2. 「入会申し込み」の入力フォームが開きますので、各入力項目・選択項目を埋めて、「確認する」ボタンを 押してください。

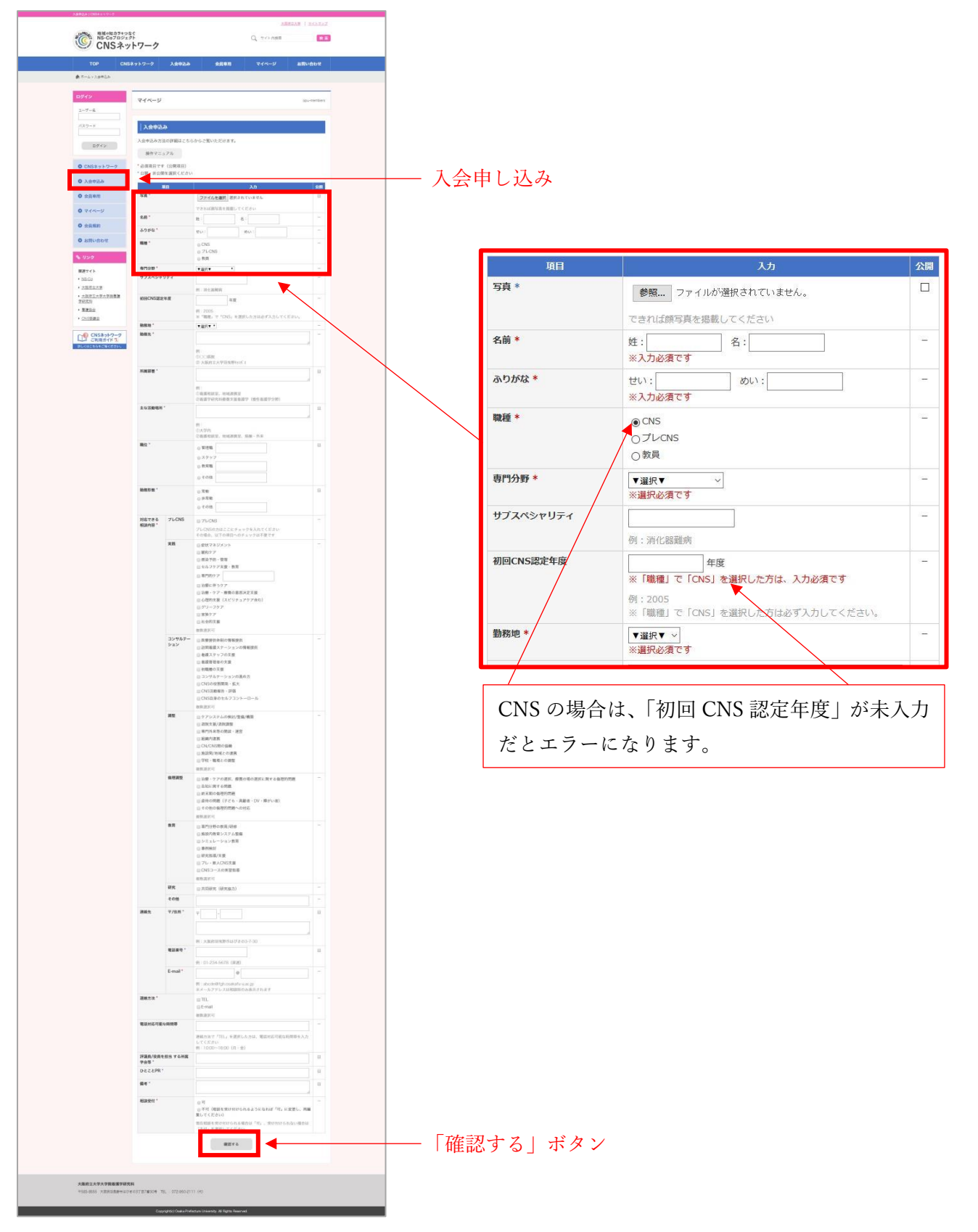

確認するボタンを押すと、確認画面が開きます。 内容を確認し、「送信する」ボタンを押してください。 修正したい箇所があれば戻るボタンを押すと2の画面に戻ります。

| USネットワーク     写真       会申込み     名前       良専用     ふりがが       職種     (ページ                             | 項目                                                      | λπ                                                                                                    | 公開       |
|----------------------------------------------------------------------------------------------------|---------------------------------------------------------|----------------------------------------------------------------------------------------------------|----------|
| NSネットワーク         写真           会申込み         名前           眞専用         ふりがれ           職種         (ページ | 41<br>1                                                 | ×3                                                                                                    | 24198    |
| 会申込み     名前       夏専用     ふりがり       職種     有門分封                                                   |                                                         |                                                                                                    | 非表       |
| A前         ふりが           職種         イページ                                                           |                                                         |                                                                                                    | 示        |
| 員専用     ふりが       職種       イページ       専門分割                                                         |                                                         | テスト 花子                                                                                                 | -        |
| <ul><li>職種</li><li>す門分野</li></ul>                                                                  | な                                                       | てすと はなこ                                                                                                | -        |
| イページ 専門分割                                                                                          |                                                         | プレCNS                                                                                                  | -        |
|                                                                                                    | 野                                                       | がん看護                                                                                                   | -        |
| 自規約                                                                                                | ペシャリティ                                                  |                                                                                                    | -        |
| 初回CN                                                                                               | NS認定年度                                                  |                                                                                                    | -        |
| 問い合わせ<br>勤務地                                                                                       |                                                         | 和歌山県                                                                                                   | -        |
| 勤務先                                                                                                |                                                         | テスト大学病院                                                                                                |          |
| ク所属部署                                                                                              | 省                                                       |                                                                                                    | 非表示      |
| イト 主な活!                                                                                            | 動場所                                                     |                                                                                                    | 非表       |
| 20                                                                                                 |                                                         |                                                                                                    | 示        |
| 職位                                                                                                 |                                                         |                                                                                                    | 非表示      |
| 府立大学大学院看護 勤務形!                                                                                     | 能                                                       |                                                                                                    | 非表       |
| PF                                                                                                 |                                                         |                                                                                                    | 示        |
| <u>高会</u> 対応でき                                                                                     | きる プレCNS                                                | プレCNS                                                                                                  |          |
| 協議会 相談内容                                                                                           | 容 実践                                                    |                                                                                                    |          |
| CNS2mb D. C.                                                                                       | コンサルテー                                                  |                                                                                                    |          |
| ご利用ガイド し                                                                                           | リョン                                                     |                                                                                                    | -        |
| こちらをご覧ください。                                                                                        | 倫理調整                                                    |                                                                                                    | _        |
|                                                                                                    | 教音                                                      |                                                                                                    |          |
|                                                                                                    | 研究                                                      |                                                                                                    | -        |
|                                                                                                    | その他                                                     |                                                                                                    | -        |
| 連絡先                                                                                                | 〒/住所                                                    | <b>T</b> -1                                                                                            | 非表       |
|                                                                                                    |                                                         |                                                                                                    | 示        |
|                                                                                                    | 電話番号                                                    |                                                                                                    | 非表示      |
|                                                                                                    | E-mail                                                  | test@mail                                                                                              | -        |
| 連絡方法                                                                                               | 法                                                       | E-mail                                                                                                 | $\simeq$ |
| 電話対応                                                                                               | 応可能な時間帯                                                 |                                                                                                    | $\sim$   |
| 評議員/<br>学会等                                                                                        | /役員を担当 する所属                                             |                                                                                                    | 非表示      |
| ひとこと                                                                                               | ٤PR                                                     |                                                                                                    | 非表示      |
| 備考                                                                                                 |                                                         |                                                                                                    | 非表示      |
| 相談受任                                                                                               | 付                                                       | 不可(相談を受け付けられるようになれば「可」に変更し、再編集<br>してください)                                                              | -        |
| 速絡方だ<br>電話対                                                                                        | E-mail       法       応可能な時間帯       /役員を担当する所属       とPR | test@mail<br>E-mail<br>不可 (相談を受け付けられるようになれば「可」に変更し、再編集<br>してください)<br>送信する<br>「送信する」ボ<br>戻る<br>「戻る」 ボタン | ·        |

送信完了すると、登録の申請完了となります。
 後ほど、管理者からログインに必要なユーザー名とパスワードをメールで知らされます。

### ネットワーク登録 CNS 検索(登録看護師検索)の仕方

サイトにアクセスし、左メニューから「会員専用」を選択してください。
 ログインフォームが開きます。
 先ほど本登録されたユーザー名でログインしてください。

| ログイン                                                                                                    | 会員専用                               | opu-members |
|----------------------------------------------------------------------------------------------------|------------------------------------|-------------|
| ユーザー名                                                                                                    |                                    |             |
| パスワード                                                                                                    | 会員専用                               |             |
| ログイン                                                                                                    | このページは会員のみ閲覧できます。<br>ログインを行ってください。 |             |
| CNSネットワーク                                                                                                    | ユーザー名                              |             |
| <ul> <li>1</li> <li>4</li> <li>4</li> <li>5</li> <li>4</li> <li>4</li> <li>5</li> <li>4</li> <li>4</li></ul> | パスワード                              |             |
| • /4+20                                                                                                    | ロガイン                               |             |
| ● 会員専用                                                                                                    |                                    |             |
| 0 マイページ                                                                                                    | <u>パスワードを忘れた方はこちら</u>              |             |
| ● 会員規約                                                                                                    |                                    |             |

ログインが成功すると会員専用ページが開きます。
 「相談」を選択してください。

| ログイン        | 会員専用                 | opu-members |
|-------------|----------------------|-------------|
| ログイン中です     |                      |             |
| ● CNSネットワーク | │会員専用                |             |
| 〇 入会申込み     | <u>パスワード変更 ログアウト</u> |             |
|             | ○ 相談                 |             |
| ● 云貝等用      | ● 揭示板                |             |
| 0 マイページ     |                      |             |
| ◎ 会員規約      |                      |             |

3. ネットワーク登録 CNS 検索(登録看護師検索)画面(登録看護師一覧画面)が開きます。

「フリーワード」を入力する、または「詳細検索を開く」を選択して項目を入力し、「検索する」ボタンを 押すと該当する登録看護師の検索が行えます。

| ログイン           | 会員専用 opu-members                                        |
|----------------|---------------------------------------------------------|
| ログイン中です        |                                                         |
| ● CNSネットワーク    | CNSネットワークメンバー検索                                         |
| ● 入会申込み        | <u>パスワード変更 ログアウト</u><br>登録した看護師の専門性を活かし、個別相談や講師依頼ができます。 |
| ● 会員専用         | ネットワーク登録CNS検索方法の詳細はこちらからご覧いただけます。                       |
| <b>0</b> マイページ | 操作マニュアル                                                 |
| ● 会員規約         | 登録看護師検索                                                 |
| ● お問い合わせ       | フリーワード                                                  |
|                | <u>詳細検索を開く</u> 詳細検索を開く                                  |
| 関連サイト          | 検索する リセット                                               |

#### 相談の仕方

1. ネットワーク登録 CNS 検索(登録看護師検索)画面(登録看護師一覧画面)から相談相手を見つけます。 「相談する」ボタンを押します。

| 名前        | テスト 次郎  |            |
|-----------|---------|------------|
| 専門分野      | 精神香護    |            |
| サブスペシャリティ |         | The Proops |
| 初回CNS認定年度 | 2010年度  |            |
| 勤務地       | 和歌山県    |            |
| 相談件数      | 3件 相談する | 詳細を見る      |

2. 「相談を開始しますか?」と聞かれるので「OK」ボタンを押す。

| 相談件数                        | 1件 ※現在、相談受付できません                              |
|-----------------------------|-----------------------------------------------|
| 名前                          | テスト次郎                                         |
| 相談を開始しますか?<br>相談を開始する場合はOK7 | ボタンを押して、「電話相談」または「メール相談」を押してください。<br>OK キャンセル |
| 相談件数                        | 3件 相談する                                       |
| 名前                          | テスト 三郎                                        |
|                             |                                               |

3. OK ボタンを押すと、ボタンが「電話相談」「メール相談」に切り替わります。

| 名前        | テスト 次郎        |                     |
|-----------|---------------|---------------------|
| 専門分野      | 精神智識          |                     |
| サブスペシャリティ |               | ESS.<br>No. Printer |
| 初回CNS認定年度 | 2010年度        |                     |
| 勤務地       | 和歌山県          |                     |
| 相談件数      | 3件 電話相談 メール相談 | 詳細を見る               |
| 名前        | テスト 三郎        |                     |

「電話相談」を選択した場合電話番号が、「メール相談」を選択した場合メールアドレスが表示されます。
 この連絡先に相談を行ってください。

| THEXTINA  | TH WALL TOXXINCCOCIO                                          | RTSHIC ZE SU |
|-----------|---------------------------------------------------------------|--------------|
| 名前        | テスト 次郎                                                        |              |
| 専門分野      | 精神看護                                                          |              |
| サブスペシャリティ |                                                               | 100 Marcado  |
| 初回CNS認定年度 | 2010年度                                                        |              |
| 勤務地       | 和歌山県                                                          |              |
| 相談件数      | メールアドレスは <u>soft@bee-design.co.jp</u> です。<br>こちらから相談を行ってください。 | 詳細を見る        |
| 名前        | テスト 三郎                                                        |              |

メール相談を選択し、メールアドレスをクリックするとメーラーが立ち上がり、下図のように件名が入った状態 となります。(下図は Windows Mail の例)

| В   | I      | U d       | A           | 10    | Retr | 5 1011 | 2 mil. |         |
|-----|--------|-----------|-------------|-------|------|--------|--------|---------|
|     |        |           |             |       |      |        |        |         |
| 常山人 | d nah  | danisyoug | olignato    | am.   |      |        |        |         |
| 宛先: | trinar | nitani@be | e-design.co | ABC . |      |        | 8      | CC 2 80 |
| -   | ab 7-  | クより相談     | の依頼があり      | 121.2 |      |        |        |         |

相談中、相談相手(こちらから相談している相手)の詳細画面に連絡先が表示されています。

| 212        | 会員専用           |                                                    |                                   | opu-member |  |
|------------|----------------|----------------------------------------------------|-----------------------------------|------------|--|
| ログイン中です    |                |                                                    |                                   |            |  |
| ○ 入会申込み    | <b>2</b> 97633 | 師詳細                                                |                                   |            |  |
|            | パスワード変更        | 1377-F22 02721                                     |                                   |            |  |
| O 会員専用     | 現在この方に相        | 現在この方に相談中です                                        |                                   |            |  |
| 0 マイページ    | 相談連絡先          | 相談連絡先<br>電話番号:073-494-3430(電話対応可能な時間帯:11:00~17:00) |                                   |            |  |
| 0 会員規約     |                | メールアト                                              | ドレス: <u>soft@bee-design.co.jp</u> |            |  |
| 0 200 0000 | 名前             |                                                    | テスト 次郎                            |            |  |
| C DRUTATIC | ふりがな           |                                                    | てすと じろう                           |            |  |
| k US2      | 戰種             |                                                    |                                   | 10 mm      |  |
|            | 専門分野           |                                                    | 精神哲證                              |            |  |
| 関連サイト      | サブスペシャ         | リティ                                                |                                   |            |  |
|            |                |                                                    | 0.0000-0.000                      |            |  |

### 相談履歴

左メニューから「マイページ」を選択し、「相談履歴一覧」を選択してください。

| ログイン           | マイページ                | opu-members |
|----------------|----------------------|-------------|
| ログイン中です        |                      |             |
| ● CNSネットワーク    | マイページ                |             |
| ● 入会申込み        | <u>パスワード変更 ログアウト</u> |             |
| ● 会員専用         | ● 相談履歴一覧             |             |
| <b>○</b> マイページ | ◎ プロフィール編集           |             |
| ▲ ○日相約         |                      |             |

#### 相談履歴一覧が表示されます。

受けた相談に対して「相談対応中」、相談した内容に対して「相談完了」、「取り消し」が選択できます。

| ● お問い合わせ                                          | 相談対応 履歴一覧                                                                                                    |                                                                                                    |                                                                                                    |                                       |                                                                                                    |                                |
|---------------------------------------------------|----------------------------------------------------------------------------------------------------|----------------------------------------------------------------------------------------------------|----------------------------------------------------------------------------------------------------|---------------------------------------|----------------------------------------------------------------------------------------------------|--------------------------------|
|                                                   | 相談依頼者                                                                                                    | 相談開始日時                                                                                                    | 相談終了日時                                                                                               | 相談完了                                  | 取り消し                                                                                                    | 相談応対中                          |
| 5 リンク                                             | テスト 八郎                                                                                                    | 2018-03-16 13:25:14                                                                                                    | -                                                                                                    |                                       |                                                                                                    | 相談応対中                          |
|                                                   | テスト 次郎                                                                                                    | 2018-03-16 11:22:31                                                                                                    | 2018-03-16 03:26:53                                                                                  | -                                     | - 70                                                                                                    | 相談応対中                          |
| 関連サイト                                             | テスト 八郎                                                                                                    | 2018-01-25 11:46:09                                                                                                    | 2018-01-25 07:09:25                                                                                  | 相談完了                                  |                                                                                                    | -                              |
| NS-Co                                             | テスト 次郎                                                                                                    | 2018-01-24 17:03:42                                                                                                    | 2018-01-24 09:01:51                                                                                  | -                                     | -                                                                                                    | 相談応対中                          |
| 大阪府立大学                                            | <u>テスト 太郎</u>                                                                                                    | 2018-01-17 13:01:52                                                                                                    | 2018-01-24 07:15:38                                                                                  |                                       | -                                                                                                    | 相談応対中                          |
| 大阪府立大学大学院看達                                       | テスト 太郎                                                                                                    | 2018-01-16 20:26:14                                                                                                    | 2018-01-17 03:59:00                                                                                  | 相談完了                                  | -                                                                                                    | -                              |
| • <u>五世紀</u><br>• <u>CNS協議会</u>                   | 1日12月11月1月1月1日                                                                                                    | JE _ 30                                                                                                    |                                                                                                    |                                       |                                                                                                    |                                |
| <u>CNS協議会</u>                                     | 相談対応者                                                                                                    | 相談開始日時                                                                                                    | 相談終了日時                                                                                               | 相談完了                                  | 取り消し                                                                                                    | 相談応対中                          |
| CNSER                                             | 相談対応者<br>テスト 三郎                                                                                                    | 相談開始日時<br>2018-03-25 12:21:11                                                                                                    | 相談終了日時                                                                                               | 相談完了相談完了                              | <b>取り消し</b><br>取り消し                                                                                                    | 相談応対中                          |
| CNS協議会<br>(NSネットワーク<br>ご利用ガイド 1)                  | 相談対応者<br><u>テスト 三郎</u><br><u>テスト 三郎</u>                                                                                                    | 相談開始日時<br>2018-03-25 12:21:11<br>2018-03-25 11:59:54                                                                                                    | 相談終了日時<br>一<br>2018-03-25 12:19:24                                                                   | 相談完了相談完了                              | <b>取り消し</b><br>取り消し                                                                                                    | 相談応対4                          |
| CNS協議会  CNSネットワーク  ご利用ガイド 3  しくはこちらまご覧ください。       | 相談対応者<br><u>テスト 三郎</u><br><u>テスト 三郎</u><br><u>テスト 三郎</u><br><u>テスト 次郎</u>                                                                     | 相談開始日時<br>2018-03-25 12:21:11<br>2018-03-25 11:59:54<br>2018-03-25 11:52:11                                                                                                    | 相談終了日時<br>一<br>2018-03-25 12:19:24<br>2018-03-25 11:52:36                                            | 相談完了相談完了                              | 取り消し<br>取り消し<br>一<br><u>取り消し</u>                                                                                                    | 相談応対中<br>一<br>相談応対中            |
| CNS協議会  CNSネットワーク  ご利用ガイド ユ  Uくはこちらまご有ください。       | 相談対応者<br><u>テスト 三郎</u><br><u>テスト 三郎</u><br><u>テスト 三郎</u><br><u>テスト 次郎</u><br><u>テスト 次郎</u>                                                    | 相談開始日時<br>2018-03-25 12:21:11<br>2018-03-25 11:59:54<br>2018-03-25 11:52:11<br>2018-03-16 17:00:42                                                                                                    | 相談終了日時<br>                                                                                           | 相談完了<br>相談完了<br>-<br><u>相談完了</u>      | 取り消し<br>取り消し<br>一<br><u>取り消し</u><br>一                                                                                                    | 相談応対4<br><br>相談応対4<br>         |
| CNS協議会  CNSネットワーク  ご利用ガイド 3  しくはこちらまご覧ください。       | 相談対応者<br><u>テスト 三郎</u><br><u>テスト 三郎</u><br><u>テスト 次郎</u><br><u>テスト 次郎</u><br><u>テスト 次郎</u><br><u>テスト 八郎</u>                                   | 相談開始日時<br>2018-03-25 12:21:11<br>2018-03-25 11:59:54<br>2018-03-25 11:52:11<br>2018-03-16 17:00:42<br>2018-03-16 16:59:31                                                                                                    | 相談終了日時<br>- 2018-03-25 12:19:24<br>2018-03-25 11:52:36<br>2018-03-25 11:51:40<br>2018-03-16 08:00:30 | 相談完了<br>相談完了<br>-<br><u>相談完了</u><br>- | 取り消し 取り消し のの消し のの消し のの消し のの消し のの消し のの消し のの消し                                                                                                    | 相談応対4<br>                      |
| CNS協議会<br>CNSネットワーク<br>ご利用ガイド ユ<br>しくはこちらまご覧ください。 | 相談対応者<br><u>テスト 三郎</u><br><u>テスト 三郎</u><br><u>テスト 次郎</u><br><u>テスト 次郎</u><br><u>テスト 八郎</u><br><u>テスト 次郎</u><br><u>テスト 次郎</u>                  | 相談開始目時           2018-03-25 12:21:11           2018-03-25 11:59:54           2018-03-25 11:52:11           2018-03-25 11:52:11           2018-03-16 17:00:42           2018-03-16 16:59:31           2018-03-16 16:59:31                               | Image: All all all all all all all all all all                                                       | 相談完了<br>                              | <ul> <li>取り消し</li> <li>取り消し</li> <li>一</li> <li>取り消し</li> <li>一</li> <li>取り消し</li> <li>型り消し</li> <li>取り消し</li> </ul>                                                                                                 | 相談応対中<br><br>相談応対中<br><br><br> |
| CNS協議会  CNSネットワーク  ご利用ガイド 3  しくはころらまご覧ください。       | 相談対応者<br><u>テスト 三郎</u><br><u>テスト 三郎</u><br><u>テスト 次郎</u><br><u>テスト 次郎</u><br><u>テスト 次郎</u><br><u>テスト 次郎</u><br><u>テスト 次郎</u><br><u>テスト 次郎</u> | H該時始日時           2018-03-25 12:21:11           2018-03-25 11:59:54           2018-03-25 11:52:11           2018-03-16 17:00:42           2018-03-16 16:59:31           2018-03-16 16:59:31           2018-03-16 12:27:06           2018-03-16 12:14:04 | 相談終了日時<br>                                                                                           | 相談完了<br>相談完了<br>                      | <ul> <li>取り消し</li> <li>取り消し</li> <li>一</li> <li>取り消し     <li>取り消し     <li>取り消し     <li>取り消し     <li>取り消し     <li>取り消し     <li>取り消し     <li>取り消し     <li>取り消し     </li> </li></li></li></li></li></li></li></li></ul> | 相談応対4<br>                      |

| 相談状態  | 説明                                            |
|-------|-----------------------------------------------|
| 相談完了  | 相談の <b>送り手</b> が、相談の終了時に設定できます。(受け手は閲覧のみできます) |
|       | メールまたは電話でのやり取りを終えて、完全に終了する際に使用します。            |
| 取り消し  | 相談の送り手が、相談を取り消す際に設定できます。(受け手は閲覧のみできます)        |
|       | 間違い・返事の前に解決したなどの際に使用します。                      |
| 相談応対中 | 相談の <b>受け手</b> が、相談を断る際に設定できます。(送り手は閲覧のみできます) |
|       | 忙しい場合やほかの相談を受けており対応できない場合などに使用します。            |

「相談完了」を選択すると評価入力画面が表示されます。

評価、相談の種類を選択して、コメントを入力し、「確認する」ボタンを押すと相談が完了します。

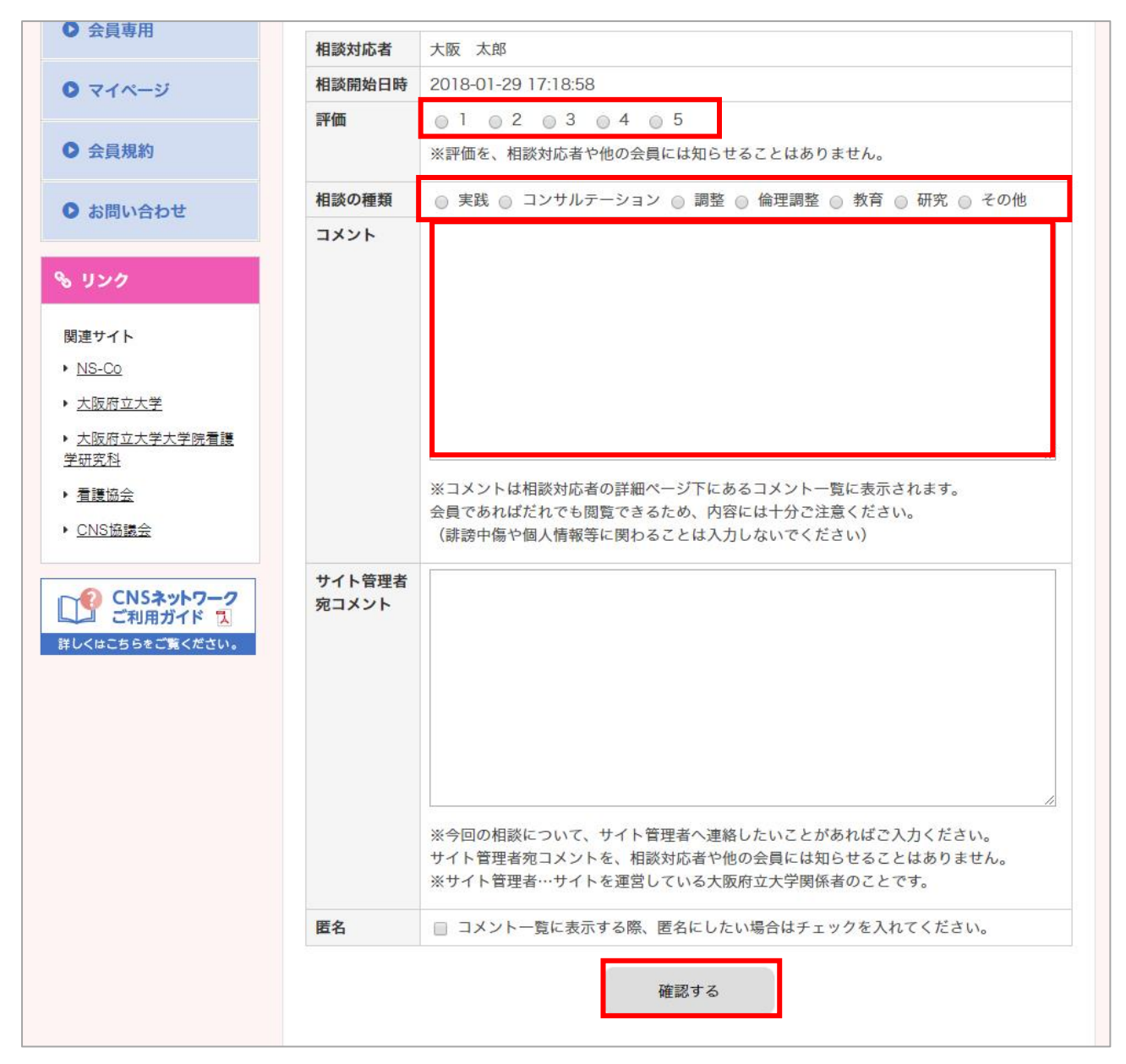

「取り消し」を選択すると、相談の送り手が相談を取り消す際の理由入力画面に移動します。 取消理由を入力して「確認する」ボタンを選択してください。

| ● 入会申込み               | 相談取り           |                        |
|-----------------------|----------------|------------------------|
|                       | <u>パスワード変更</u> | <u>ログアウト</u>           |
| ♥ 会員専用                | 相談対応者          | テスト 三郎                 |
| 0 マイページ               | 相談開始日時         | 2018-03-25 12:21:11    |
| • 会員規約                | 取消理由           |                        |
| ● お問い合わせ              |                |                        |
| 6 リンク                 |                |                        |
| 関連サイト                 |                |                        |
| NS-Co                 |                | ※取消理由は相談対応者だけにお知らせします。 |
| • 大阪府立大学              | -              |                        |
| ▶ 大阪府立大学大学院看護<br>学研究科 |                | 確認する                   |
| • <u>看護協会</u>         |                |                        |

「相談対応中」を選択すると、相談の受け手が相談を断る際の理由入力画面に移動します。 理由を入力して「確認する」ボタンを選択してください。

| ○ 入会申込み                 | 相談応対中          | ₽                    |
|-------------------------|----------------|----------------------|
|                         | <u>パスワード変更</u> | <u>ログアウト</u>         |
| ●                       | 相談依頼者          | テスト 次郎               |
| 0 マイページ                 | 相談開始日時         | 2018-03-25 12:21:11  |
| 0 会員規約                  | 理由             |                      |
| 0 お問い合わせ                |                |                      |
| 6 リンク                   |                |                      |
| 関連サイト                   |                |                      |
| 関連サイト<br>・ <u>NS-Co</u> |                | ※理由は相談依頼者だけにお知らせします。 |

### 揭示板

会員専用ページから「掲示板」を選択してください。 掲示板一覧が開きます。

| ログイン                                | 会員専用                                 |                                     |                                      |                      | opu-m    | embers      |
|-------------------------------------|--------------------------------------|-------------------------------------|--------------------------------------|----------------------|----------|-------------|
| ログイン中です                             |                                      |                                     |                                      |                      |          |             |
|                                     | 8                                    |                                     |                                      |                      |          | _           |
| ● 入会申込み                             | 揭示板一覧                                |                                     |                                      |                      |          |             |
| ● 会員専用                              | パスワード変更 ログアウト<br>掲示板を用いて、登録した専門看護師同士 | が共有したい情報を交                          | 換できます。                               |                      |          |             |
| <ul><li>マイページ</li></ul>             | 掲示板の詳細はこちらからご覧いただけま                  | र्च                                 |                                      |                      |          |             |
| ● 会員規約                              | 操作マニュアル                              |                                     |                                      |                      |          |             |
| ● お問い合わせ                            | 掲示板では、他の会員(登録看護師)への<br>掲示板一覧         | <sup>質問や相談などを行う</sup><br>「フ」<br>作成2 | <sub>ことができます</sub><br>リーワート<br>斉みの掲示 | 。<br>゛」、「カテ<br>뚟板を検索 | ゴリー      | -」で<br>ます。  |
| ℁ リンク                               | フリーワード                               |                                     |                                      |                      |          |             |
| 関連サイト<br>▶ NS-Co                    | カテゴリー ▼選択▼ ▼                         |                                     |                                      |                      |          |             |
| → <u>→</u> →→<br>▶ <u>大阪府立大学</u>    | 検索                                   | する                                  | リセット                                 |                      |          |             |
| ▶ <u>大阪府立大学大学院看護</u><br><u>学研究科</u> | タイトル                                 | カテゴリー                               | 作成考                                  | 作成日時                 | 沥信数      | 89 95       |
| ▶ <u>看護協会</u>                       | test4                                | ダミーカテゴリー2                           | 看護学                                  | 2018/04/20           | 0        | 問覧          |
| ▶ <u>CNS協議会</u>                     | test3                                | ダミーカテゴリー2                           | テスト 太郎                               | 2018/04/20           | 0        | 間覧          |
|                                     | test2                                | ダミーカテゴリー1                           | テスト 太郎                               | 2018/04/20           | 0        | 間覧          |
| CNSネットワーク                           | test                                 | ダミーカテゴリー1                           | テスト 太郎                               | 2018/04/20           | 0        | 間覧          |
| はしくはこちらをご覧ください。                     | テスト掲示板です。                            | ダミーカテゴリー2                           | テスト 太郎                               | 2018/04/20           | 1        | 間覧          |
|                                     | テスト2                                 | ダミーカテゴリー2                           | 看護学                                  | 2018/01/23           | 2        | 間覧          |
|                                     | <br>CNSネットワークHP立ち上げました!              | ダミーカテゴリー1                           | テスト 太郎                               | 2018/01/17           | 1        | 間覧          |
|                                     | テスト3                                 | ダミーカテゴリー2                           | テスト 太郎                               | 2018/01/16           | 0        | 間覧          |
|                                     |                                      | ダミーカテゴリー2                           | 看護学                                  | 2018/01/16           | 1        | 間覧          |
|                                     | 作成済みの掲示板を表示し                         | ます、問覧か                              | ら掲示板                                 | 羊細面面す                | シ盟を      | ます          |
|                                     | 揭示板新規作成                              |                                     |                                      | Типратна с           | - 1/13 C | <u>م که</u> |
|                                     | タイトル                                 |                                     |                                      |                      |          |             |
|                                     | カテブリー                                | 作成す                                 | トる掲示板                                | えのカテゴ                | リー       |             |
|                                     |                                      | を選択                                 | こできます                                | •                    |          |             |
|                                     | T T                                  |                                     |                                      |                      |          |             |
|                                     | 揭示板                                  | を新規に作成                              | できます                                 |                      |          |             |
|                                     | 19/1///                              |                                     |                                      |                      |          |             |
|                                     |                                      |                                     |                                      |                      |          |             |
|                                     |                                      |                                     |                                      |                      |          |             |
|                                     |                                      |                                     |                                      |                      |          |             |
|                                     |                                      | 確認する                                |                                      |                      |          | 5           |

掲示板一覧から「閲覧」を選択すると、その掲示板の詳細画面が開きます。

| ログイン                                                              | 会員専用                                                | opu-members                 |
|-------------------------------------------------------------------|-----------------------------------------------------|-----------------------------|
| ログイン中です                                                           |                                                     |                             |
| ● CNSネットワーク                                                       | │ CNSネットワークシステム説明会・交流会を開                            | 開催します。                      |
| ● 入会申込み                                                           | <u>パスワード変更 ログアウト</u><br>日時:平成30年2月10日(土)14:00~17:00 | 摘示板の内谷を衣示します                |
| ● 会員専用                                                            | 久しぶりに会えることを楽しみにしています。<br>掲示板作成時に選択した                | ▶ カテゴリー: <u>カテゴリー2</u>      |
| <b>○</b> マイページ                                                    | カナコリーか衣小されよす。テスト                                    | 太郎さんの投稿 2018/02/06 20:48:04 |
| ● 会員規約                                                            | No.1 テストさんの返信 2018-02-10 13:18:28                   | 投稿された讵信一階を                  |
| ● お問い合わせ                                                          | よろしくお願いします。                                         | 及何された区店 見え<br>表示します         |
| <u>ର ୩୬୬</u>                                                      |                                                     |                             |
| 関連サイト<br>▶ <u>NS-Co</u>                                           | お会いできるのを楽しみにしています!                                  |                             |
|                                                                   |                                                     |                             |
| <ul> <li>▲ <u>へ取れ立八子八子氏有護</u><br/>学研究科</li> <li>▶ 看護協会</li> </ul> | 交流会にご参加いただきありがとうございました。                             |                             |
| ▶ <u>CNS協議会</u>                                                   | 返信フォーム                                              |                             |
| CNSネットワーク<br>ご利用ガイド 込<br>詳しくはこちらをご覧ください。                          |                                                     | この掲示板について<br>返信できます。        |
|                                                                   | 利用規約に同意して送                                          | 信する                         |
|                                                                   |                                                     |                             |

#### プロフィール編集

マイページから「プロフィール編集」を選択してください。

「プロフィール編集」画面が開きます。

登録済みの内容が入った状態で表示されますので、変更を行って「確認する」ボタンを押してください。

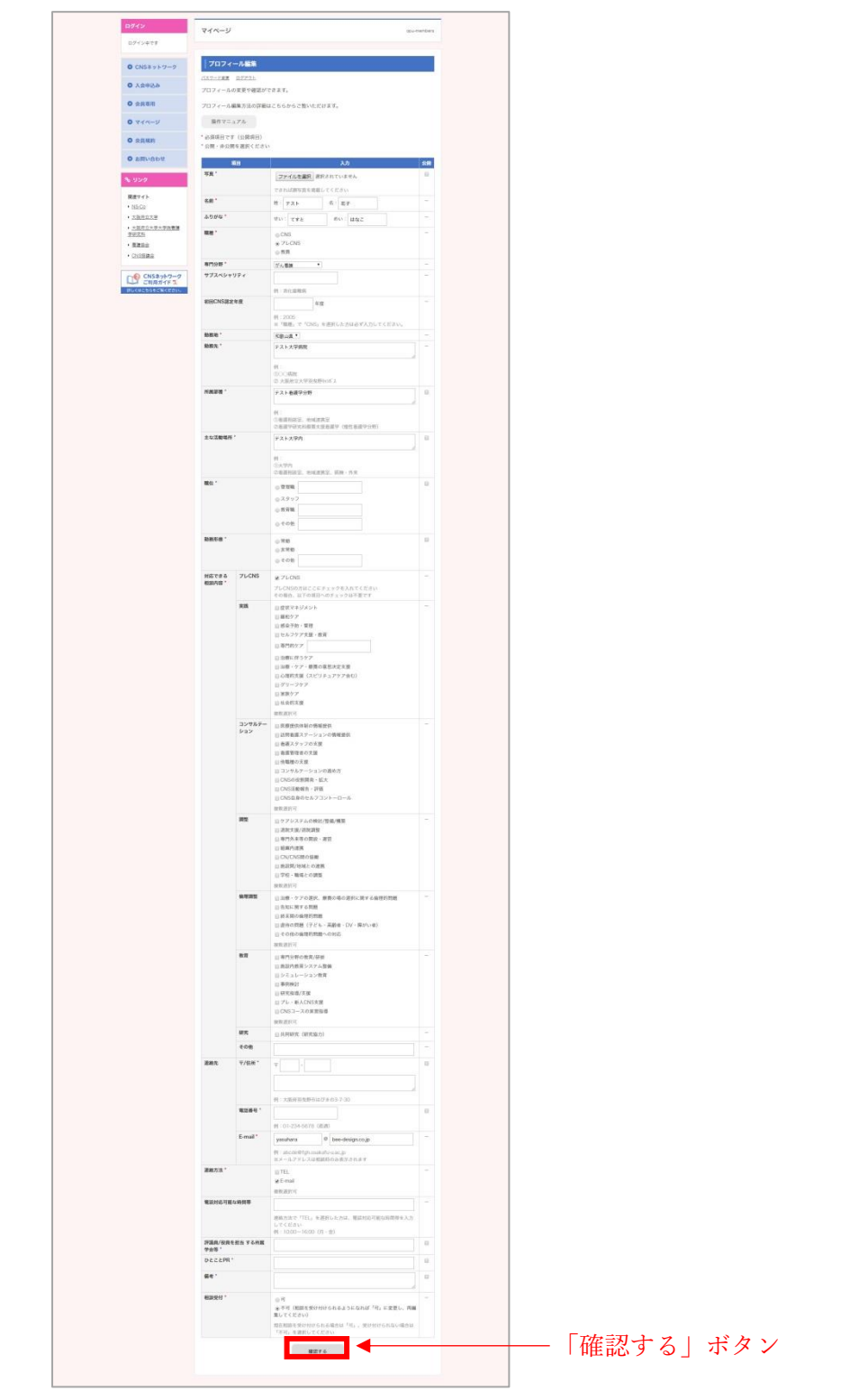

確認するボタンを押すと、確認画面が開きます。内容を確認し、「送信する」ボタンを押してください。

マイページでは随時、タイトルの下に「パスワード変更」リンクが表示されます。 こちらをクリックしてください。

| ログイン        | マイページ                | opu-members |
|-------------|----------------------|-------------|
| ログイン中です     |                      |             |
| ● CNSネットワーク | マイページ                |             |
| ● 入会申込み     | <u>パスワード変更 ログアウト</u> |             |
| ● 会員専用      |                      |             |
| 0 マイページ     | ◎ プロフィール編集           |             |
|             |                      |             |

パスワード変更画面が開きます。

新しいパスワードを入力し、「変更する」ボタンをクリックしてください。

| パスワード変更        |
|----------------|
| パスワードを変更して下さい。 |
| 新しいパスワード       |
| 新しいパスワード(確認用)  |
| 変更する           |
|                |

### ログイン情報(パスワード)を忘れた場合

「マイページ」のログインフォームの下にある「パスワードを忘れた方はこちら」をクリックしてください。

| ログイン                                   | 会員専用                               | opu-members |
|----------------------------------------|------------------------------------|-------------|
| ユーザー名                                  |                                    |             |
| パスワード                                  | 会員専用                               |             |
| ログイン                                   | このページは会員のみ閲覧できます。<br>ログインを行ってください。 |             |
| ● CNSネットワーク                            | ユーザー名                              |             |
| ● 入会申込み                                | 7,2.9-1                            |             |
| ● 会員専用                                 | ログイン                               |             |
| • マイページ                                | <u>パスワードを忘れた方はこちら</u>              |             |
| ▲□□□□□□□□□□□□□□□□□□□□□□□□□□□□□□□□□□□□□ |                                    |             |

「パスワード再発行」画面が開きます。

会員登録しているメールアドレスを入力し「送信する」ボタンをクリックしてください。 パスワード再発行の手続きが行えます。

| ログイン                   | パスワード再発行                                                                                    |
|------------------------|---------------------------------------------------------------------------------------------|
| ユーザー名<br>パスワード<br>ログイン | パスワード再発行の手続きを行います。<br>会員登録しているアドレスを入力し、送信して下さい。<br>※学外ユーザーのみパスワード変更が可能です。<br><b>メールアドレス</b> |
| ● CNSネットワーク            | 送信する                                                                                        |
| ● 入会申込み                | ログインフォームに戻る                                                                                 |
| ● 会員専用                 |                                                                                             |